# Procedure

- Log in to PeopleSoft Financials to get started.
- Select the Online Security Form tile

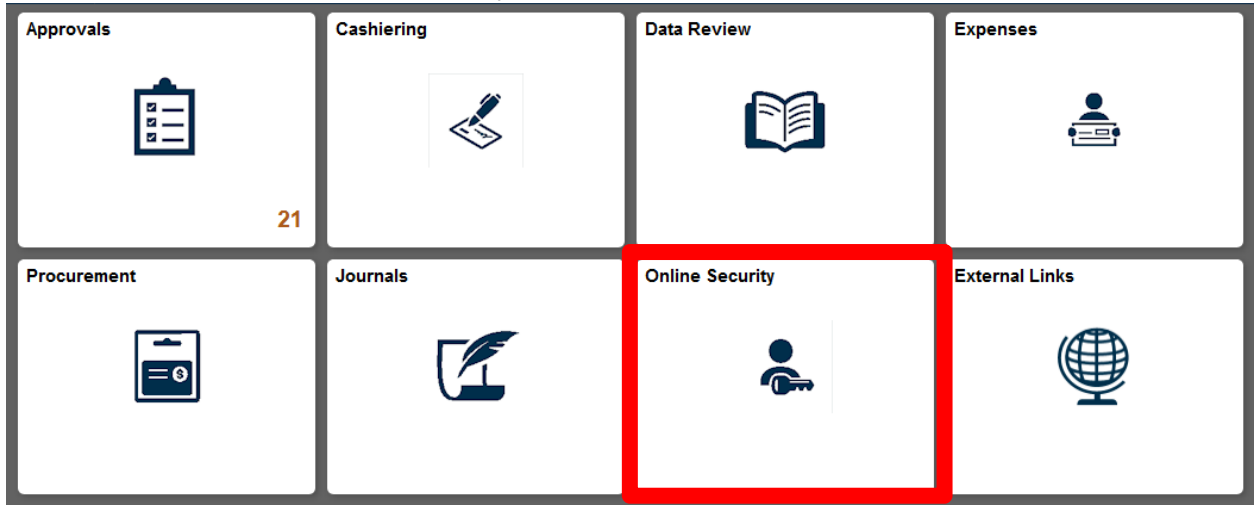

• Select the Online Security Form tile

| Online Security      |            |                |  |  |
|----------------------|------------|----------------|--|--|
| CWRU Online Security | My Profile | My Preferences |  |  |
| <b>.</b>             | <b>.</b>   | <b>.</b>       |  |  |

- Enter the **Case Network ID** of the person requesting access in the Case Network ID field.
- Press the Enter key

| < Online Security         | CWRU Online Security                                                  |  |  |  |  |  |
|---------------------------|-----------------------------------------------------------------------|--|--|--|--|--|
| New Security Requests     | New Requests                                                          |  |  |  |  |  |
| Review/Approve Requests   | Please enter a Network ID (in lower case) and then hit the Enter Key: |  |  |  |  |  |
| Confidentiality Agreement | Case Network ID:                                                      |  |  |  |  |  |
|                           |                                                                       |  |  |  |  |  |

- The name of the of person appears. Verify this is the correct person
- If the person had a prior security request, information about the request(s) will appear below the name along with the buttons to change or inactivate the existing security.
- Click Add User Profile button.
- If a person has access that needs to be changed or updated, click Change User Profile button.

| Online Security Acc                | ess Requ     | lest Form        |             |                  |                               |                   |
|------------------------------------|--------------|------------------|-------------|------------------|-------------------------------|-------------------|
| Version Number;                    | 1            |                  |             |                  |                               |                   |
| Case Network ID: do                | m75          |                  | Name:       |                  | Moore,Deonna                  |                   |
| Requestor ID: do                   | m75          |                  | Requestor N | lame:            | Moore,Deonna                  |                   |
| Employee ID:                       |              |                  | Request Sta | tus:             | Form Perid                    |                   |
| *Phone Number:                     |              |                  | "Fax Number | 2                |                               |                   |
| *Building:                         | 9,           |                  |             |                  |                               |                   |
| *Room#:                            |              |                  | 5           | Supervisor       |                               |                   |
| Department ID                      | -            |                  | 7           | Vetwor           | k ID;                         |                   |
| Department to                      | ent ID       |                  |             | Name:            |                               |                   |
| Management Center:                 |              |                  |             |                  |                               |                   |
| Purchasing/eProcurement            |              |                  |             |                  |                               |                   |
| Submit Requisitions                |              |                  |             |                  | No Approval on Requisitio     | ns.               |
| Inquire on Requisition             | s/Purchase O | rders            |             |                  | O Approve Requisitions - \$0  | - \$5,000         |
| Requisition Approver's Ca          | se Network I | 0:               | 9           |                  | O Approve Requisitions -\$5,0 | 000 - \$20,000    |
| Requisition Approver (Nar          | ne):         |                  |             |                  | O Approve Requisitions - gre  | ater than \$20,00 |
| Accounts Payable                   | 1            | General Ledger   |             |                  | Miscellaneous                 |                   |
| Submit Payment Requi               | ests         | Enter Journals   |             |                  | Petty Cash                    |                   |
| Inquire on Vouchers/Payment Z Depa |              | artment Deposits |             | Travel & Expense |                               |                   |

On the Online Security Access Request Form located in the Security Access Request tab, enter the phone number of the person requesting access in the Phone Number field. Make sure to include 10- digits in this format: xxx/xxx-xxxx. Also complete the Fax Number, Building, Room #, Department IDand Supervisor Network ID fields. You can search for building information by clicking the Look Upbutton.

The following information is pre-populated:

Case Network ID: CWRU Network ID of the person for whom the form is being completed

Name: Name of the person for whom the form being completed Requestor ID: The CWRU Network ID of the person completing the request Requestor Name: The name of the person completing the request

Employee ID: Employee ID of the person for whom the form is being completed

Request Status: Status of the request

| Online Security A           | Access Requ       | est Form       |                     |             |                                              |  |
|-----------------------------|-------------------|----------------|---------------------|-------------|----------------------------------------------|--|
| Version Number:             | 1                 |                |                     |             |                                              |  |
| Case Network ID:            | dgm75             |                | Name:               | Moore       | e,Deonna                                     |  |
| Requestor ID:               | dgm75             |                | Requestor N         | lame: Moore | e,Deonna                                     |  |
| Employee ID:                |                   |                | Request Sta         | tus: Form   | Pend                                         |  |
| *Phone Number:              | 216/368-4500      |                | *Fax Number         | 216/36      | 58-0000                                      |  |
| *Building:                  | 4830 🔍            | Crawford Hall  | 12                  |             |                                              |  |
| *Room#;                     | 409               |                |                     | iupervisor  |                                              |  |
| *Department ID              | 231242            | ITS Run        | -9                  | etwork ID:  | pd666                                        |  |
| Management Center:          | UGN Unive         | rsity General  | ,                   | lame:       | Li, Jing                                     |  |
| Purchasing/eProcurem        | sent              |                |                     |             |                                              |  |
| Submit Requisition          | 15                |                |                     |             | No Approval on Requisitions                  |  |
| Inquire on Requisit         | tions/Purchase Or | ders           |                     | 0           | Approve Requisitions - \$0 - \$5,000         |  |
| Requisition Approver'       | s Case Network ID | ; kow301       | a                   | 0.          | Approve Requisitions -\$5,000 - \$20,000     |  |
| Requisition Approver        | (Name):           |                |                     | 0           | Approve Requisitions - greater than \$20,000 |  |
| Accounts Payable            |                   | General Ledger |                     |             | Miscellaneous                                |  |
| Submit Payment Requests     |                   | Enter J        | Enter Journals      |             | Petty Cash                                   |  |
| Inquire on Vouchers/Payment |                   | Departs        | Department Deposits |             | Travel & Expense                             |  |

Select the items that requires access to use. Make sure to enter the Requisition Approver's Case Network ID in the field provided. The requisition approver must have a higher level of approval authority.

#### **APPROVAL AUTHORITY KEY**

**Purchasing / eProcurement** 

Submit Requisitions: Authority to submit Purchase Requisitions

**Inquire on Requisitions/Purchase Orders:** Authority to view Purchase Requisitions that were entered by themselves or by others

**Requisition Approver's Case Network ID:** If applicable, enter the name of the person that will approve requisitions after they have been entered. (Please note that all requisitions exceeding your approval authority will be routed to this person first.)

Requisition Approver (Name): This will populate after the Network ID is entered.

No Approval on Requisitions: Authority to create requisitions but cannot approve them.

Approve Requisitions - \$0 - \$5,000: Authority to approve Requisitions up to \$5000. Approve Requisitions - \$5,000 - \$20,000: Authority to approve Requisitions up to \$20,000. Accounts Payable Section

Submit Payment Requests: Authority to submit Payment Requests.

**Inquire on Vouchers/Payment:** This person can view Payment Request and Vouchers that were entered by them or by other users, please check this box. If not, leave it blank.

# **General Ledger Section**

**Enter Journals:** Authority to enter Financial Journals either online or through the Spreadsheet Upload interface.

**Department Deposits:** This access is given by default to all PeopleSoft Financials users. It is automatically checked.

# **Petty Cash Section**

Petty Cash: Authority to enter Petty Cash Vouchers.

#### **Travel and Expense Section**

**T & E Option:** Authority to enter Travel and Expense related requests. Click Reporting Access Request Button.

Click Reporting Access Request Button.

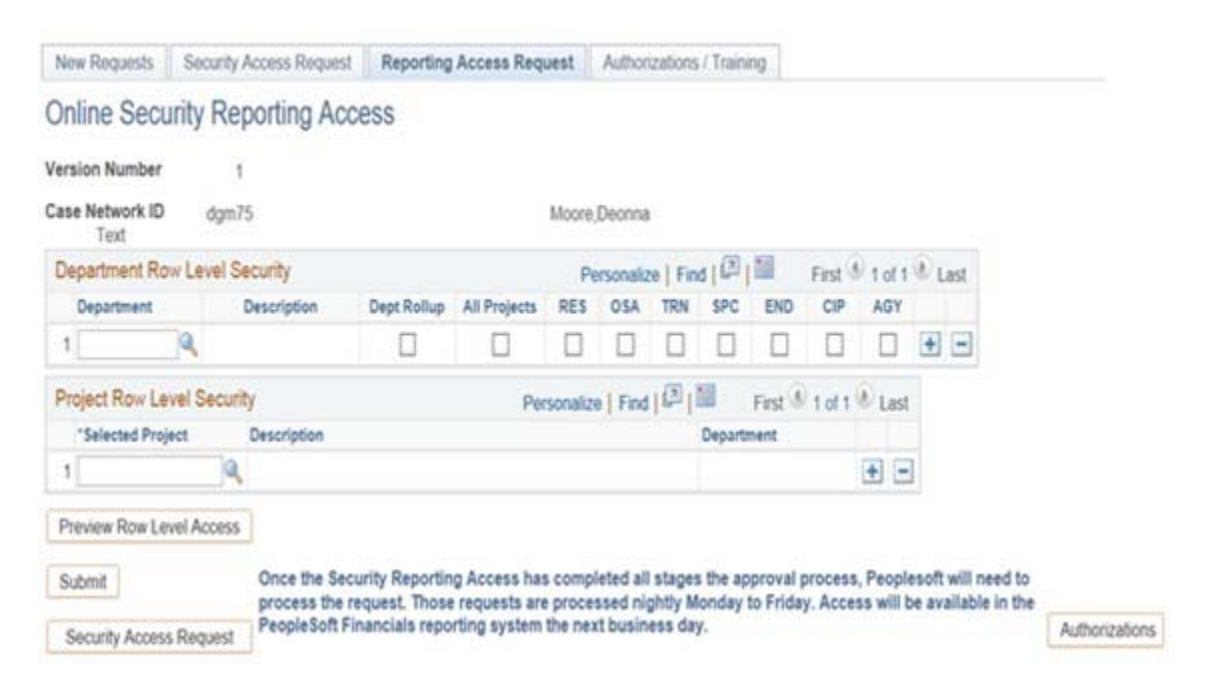

On the Reporting Access Request tab, enter the 6 digit Department number for access to be given in the Department field. In addition, select the check boxes of the additional items to narrow or expand access rights.

\*\*\* Please Note \*\*\*If no access to Financials Reporting is requested, this section can be left blank. It is not required to fill out the Reporting Access Request to complete the security form.

# DEPARTMENT ROW LEVEL SECURITY

Department: The 6 digit department ID

Dept Rollup: Department rollup allows access to all Departments that roll up to the Department entered.

All Projects: All projects associated with the primary department and rollup departments if applicable.

RES: Research Speedtypes (must be associated with the Department selected).

OSA: Other Sponsored Activity Speedtypes

**TRN:** Training Speedtypes

SPC: Special Projects Speedtypes

**END: Endowment Speedtypes** 

CIP: Construction in Progress Speedtypes

AGY: Agency Speedtypes (must be associated with the department selected)

For narrower Row Level Security, enter the Selected Project Speedtypes in the Project Row Level Security section.

#### **Project Row Level Security**

Preview Row Level Access

Specify a list of projects. The list will be limited to the projects which reside in the department(s) you have specified in the department Row Level Security.

To preview the access that will be granted, click the Preview Row Level Access button.

| version P      | vumber 1   |                   | D Rouse 1 to 100 Tert          |  |  |  |  |
|----------------|------------|-------------------|--------------------------------|--|--|--|--|
| Speed Type Key |            | Search            | 1 HONS 110 300 [1]             |  |  |  |  |
| Row No.        | Department | SpeedType/Project | Description                    |  |  |  |  |
| 1              | 200000     | ADV129900         | Advances - Prudential          |  |  |  |  |
| 2              | 200000     | ADV129950         | Advances - Triangle Res LLC    |  |  |  |  |
| 3              | 200000     | AEXP11216         | CASE: CrossOver Sync           |  |  |  |  |
| 4              | 200000     | AEXP11217         | Visiting Scholars Program      |  |  |  |  |
| 5              | 200000     | AEXP11820         | ACCR TAX-OHIO SALES            |  |  |  |  |
| 6              | 200000     | AEXP11825         | DISCOUNT OHIO SALES TAX        |  |  |  |  |
| 7              | 200000     | AEXP18130         | PPD EXP-LEGAL                  |  |  |  |  |
| 8              | 200000     | AEXP18131         | Accr Exp - Employ & Severance  |  |  |  |  |
| . 9            | 200000     | AGY000000         | Agency Control                 |  |  |  |  |
| 10             | 200000     | AGY810010         | Y/E Debit Balances             |  |  |  |  |
| 11             | 200000     | AGY810400         | Deferred Comp #7               |  |  |  |  |
| 12             | 200000     | AGY810490         | African Amer Faculty/Staff Org |  |  |  |  |
| 13             | 200000     | AGY811460         | Deferred Comp #3               |  |  |  |  |
| 14             | 200000     | AGY820000         | Soc. of Res Admin Conference   |  |  |  |  |
| 15             | 200000     | AGY820001         | BioEnterprise                  |  |  |  |  |
| 16             | 200000     | AGY820310         | UCRC                           |  |  |  |  |
| 17             | 200000     | AGY823000         | UCRC Corp                      |  |  |  |  |
| 18             | 200000     | AGY823200         | R Brown/UTI                    |  |  |  |  |
| 19             | 200000     | AGY824030         | Women's Faculty Assoc          |  |  |  |  |
| 20             | 200000     | AGY827270         | Am Assoc Of Univ Prof          |  |  |  |  |
| 21             | 200000     | AGY829300         | Medical Center Co              |  |  |  |  |
| 22             | 200000     | AGY830010         | Deferred Comp #3               |  |  |  |  |
| 23             | 200000     | AGY830030         | Def Comp #3-Payments           |  |  |  |  |
| 24             | 200000     | AGY830300         | Deferred Comp.#5               |  |  |  |  |

Review for accuracy the results and then click the Back button to return. To finish the form, click the Submit button.

\*\*\* Please Note \*\*\* The user for which access is being requested, the supervisor and management center will all receive email notification that a request has been submitted. Email communications will follow as the form follows workflow. The end user will receive e-mail notification when the form has been approved and training completed.

After receiving message that request has been submitted, click the OK button.